## Steps to Suspend a Test at the Testing Station

If a student is taking a test and cannot complete the test at the testing station due to technical issues or for other reasons, you may interrupt and exit the test-in-progress to move the administration to another station. This will **Suspend the Test** until the test is reconnected for the student to continue. Suspending a test may be done at the **Testing Station** or at the **Management Console**.

## **Students are** *not* **allowed to stop testing and continue the test at another time.**

| Step | Screen                                                                                                    | Description                                                                                                    |
|------|----------------------------------------------------------------------------------------------------|----------------------------------------------------------------------------------------------------|
| 1.   | Score the test and end it now<br>(no possibility to return to the test)<br>Do not score the test and end it now<br>(all answers will be deleted)<br>Exit<br>(student logs in at a later time to finish)<br>Return to test<br>Note! The student can continue the test<br>from any testing station when the test is<br>reconnected. | <ul> <li>At the Testing Station, <ul> <li>Use the Ctrl + E key-command.</li> </ul> </li> <li>From the pop-up screen, <ul> <li>Click Exit.</li> <li>The test is Suspended.</li> </ul> </li> </ul>                                                                                                    |
| 2.   | 15-May-17 1:12:58 PM                                                                                                    | <ul> <li>The application returns to the Main screen.</li> <li>If no further testing will take place – <ul> <li>EXIT the Testing Station at top right.</li> </ul> </li> <li>Before you can STOP the Session, you must Disconnect the suspended test from the Testing Station. <ul> <li>Skip to Step 4.</li> </ul> </li> </ul>                                           |
| 3.   | This station has a test in progress started by someone else. Note to proctor: Click the Intervene button from the Session Activity window.                                                                                                    | <ul> <li>After a test is suspended, the Testing<br/>Station remains active for the next student<br/>to begin testing – i.e., Enter ID.</li> <li>The message at left will display after the<br/>next student enters their ID if the prior<br/>suspended test administration was <i>not</i><br/>Disconnected from the Testing Station.</li> <li>Go to Step 4.</li> </ul> |

## © 2021 CASAS. All rights reserved.

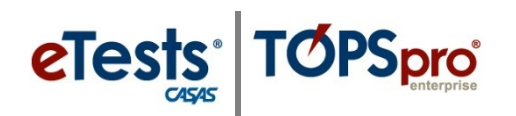

## **Test Interruptions**

| Step | Screen                                                                                                    | Description                                            |
|------|----------------------------------------------------------------------------------------------------|--------------------------------------------------------|
| 4.   | Session full name: ABE (LAB:CC - Intake: Appraisal)                                                                     | • At the <b>Management Console</b> ,                   |
|      | Site: North Campus<br>Supervisor: Proctor 43                                                                            | <ul> <li>Click Intervene.</li> </ul>                   |
|      | Status: Active                                                                                                    |                                                        |
|      | Show configuration                                                                                                    |                                                        |
|      | Station Full Name Student                                                                                               |                                                        |
|      |                                                                                                    |                                                        |
|      | Remove CC-01 (Career Center) Intervene 555141083 - Melinda Acosta                                                       |                                                        |
|      |                                                                                                    |                                                        |
| 5    | Student Session Management                                                                                              |                                                        |
| 0.   |                                                                                                    | • From the pop-up,                                     |
|      | Station': CC-U1 (Career Center) Laboratory: Career Center Station's Current Student: 555141083 - Melinda Acosta         | <ul> <li>Click <b>Disconnect</b>.</li> </ul>           |
|      | Test in progress: 080R                                                                                                  | <ul> <li>The suspended test is disconnected</li> </ul> |
|      | Record current given answers and score the test.                                                                        | from the <b>Testing Station</b> .                      |
|      | Abort the test, all answers given will be discarded!                                                                    |                                                        |
|      | Suspend student testing session and disconnect the student. Testing can be resumed later or in other session Disconnect |                                                        |
|      |                                                                                                    |                                                        |
|      | Cancel                                                                                                    |                                                        |
| 6    |                                                                                                    |                                                        |
| 0.   | <b>e</b> Tests <sup>®</sup>                                                                                             | • The <b>Testing Station</b> is now available for the  |
|      | CA545                                                                                                    | next student to begin testing.                         |
|      | This station has a test in progress                                                                                     | <ul> <li>Click Refresh.</li> </ul>                     |
|      | started by someone else. Note to                                                                                        | • The next student can now begin testing.              |
|      | proctor: Click the Intervene button from                                                                                |                                                        |
|      | Defeat                                                                                                    |                                                        |
|      | Cancer                                                                                                    |                                                        |
|      |                                                                                                    |                                                        |
| 7.   | 15-Msy-17 1:12:58 PM                                                                                                    | • If no further testing will take place -              |
|      |                                                                                                    | • <b>EVIT</b> the Testing Clattion at the sight        |
|      | Toolo                                                                                                    | • EALL the resung Station at top right.                |
|      | CIESIS                                                                                                    | • <b>STOP</b> the <b>Testing Session</b> at the        |
|      | Enter your ID                                                                                                    | Management Console.                                    |
|      | •                                                                                                    |                                                        |